## Restricting Sub-user's from an Employer Registration Number

*Note: If you have only one PAYE-EMP tax registration number these instructions do not apply.* 

## **Restricting PREM registration within sub-cert**

- Login to ROS and click on the 'Admin Services' tab
- Select the sub-cert and click on the 'Revise' button on the right-hand side

| Revenue | m My se                                                               |                                                                                                    | VENUE RECORD                                                                                     | PROFILE WOI                                                                     | RK IN PROGRESS                                                      | ADMIN SERVICES                                 |            |                            |
|---------|-----------------------------------------------------------------------|----------------------------------------------------------------------------------------------------|--------------------------------------------------------------------------------------------------|---------------------------------------------------------------------------------|---------------------------------------------------------------------|------------------------------------------------|------------|----------------------------|
|         | Administrati                                                          | on Services                                                                                               |                                                                                                  |                                                                                 |                                                                     |                                                |            |                            |
|         | TEST COMP/<br>To selec<br>To apply<br>You can<br>relevant<br>Addition | ANY<br>ct an individual,<br>y for a certificat<br>View or Revise<br>t option box bei<br>nal information a | click on the <b>Sele</b><br>te for an individua<br>the permissions<br>low.<br>about these functi | <b>:t</b> item radio buttc<br>I to act on your/c<br>of the selected inc<br>ons. | on to the left of the<br>ompany's behalf, c<br>lividual by clicking | e name<br>lick the <b>Add New</b> bi<br>on the | utton      |                            |
|         | Select                                                                | Surname                                                                                                   | Firstname                                                                                        | ID Ref.                                                                         | System Passw                                                        | ord                                            | Status     | Add Now                    |
|         | ۲                                                                     | SURNAME                                                                                                   | FIRST NAME                                                                                       | TEST1                                                                           | <del>.</del>                                                        |                                                | REGISTERED | Add New                    |
|         | 0                                                                     | TEST                                                                                                    | TEST                                                                                             | TEST                                                                            | æ                                                                   |                                                | REGISTERED | View                       |
|         |                                                                       |                                                                                                    |                                                                                                  |                                                                                 |                                                                     |                                                |            | Revise                     |
|         |                                                                       |                                                                                                    |                                                                                                  |                                                                                 |                                                                     |                                                |            | MyEnquiries<br>Permissions |

| Permissions                                                                  | on Tax/Proce                                           | dures Service                                           | S                             |      |                      |
|------------------------------------------------------------------------------|--------------------------------------------------------|---------------------------------------------------------|-------------------------------|------|----------------------|
| <ul> <li>View: lookup information</li> <li>View for CAT and State</li> </ul> | on, Prepare: enter details<br>mp Duty: lookup informat | on a form, File: sign and s<br>ion and view inbox docum | ubmit form to Revenue<br>ents |      |                      |
| Taxes/Procedures                                                             | No Permissions                                         | View                                                    | Prepare                       | File | Restrictions         |
| PAYE-Emp                                                                     |                                                        | $\checkmark$                                            |                               |      |                      |
| Income Tax                                                                   |                                                        | $\checkmark$                                            |                               |      | Restrict<br>PAYE-EMP |
| Capital Gains Tax                                                            |                                                        | $\checkmark$                                            |                               |      | Forms                |
| C&E                                                                          |                                                        | $\checkmark$                                            |                               |      |                      |
| CAT                                                                          |                                                        | $\checkmark$                                            |                               |      |                      |

• Click the box under the heading '**Restrict**' of the PAYE-EMP tax registration number that you do **NOT** want the sub-user to have access to. Then click the '**Confirm**' button.

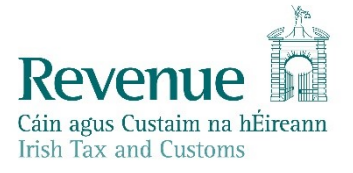

| <b>Restriction</b>                                                                     | .ist                                                                                                    |                                                                                 |                                                                           | TEST TES | Г |
|----------------------------------------------------------------------------------------|----------------------------------------------------------------------------------------------------|---------------------------------------------------------------------------------|---------------------------------------------------------------------------|----------|---|
| You have selecte                                                                       | d :                                                                                                    | ID Ref:                                                                         |                                                                           | - Bacl   | ĸ |
| If you wish to restrict<br>To apply or lift acces<br>Once you have com<br>Restrict All | t access to all taxes or remove all re<br>ss to specific Registration/trader nur<br>pleted your changes please click on<br>nable All | estrictions applied click th<br>nbers click the check box<br>the Confirm button | e <b>Restrict All/Enable All</b> button<br>beside the registration number |          |   |
| Тах Туре                                                                               | Tax Regn./ Trader No.                                                                                                    | Name                                                                            | Restrict                                                                  | Confirm  |   |
| PAYE-Emp                                                                               |                                                                                                    | TEST TEST                                                                       |                                                                           |          |   |
| PAYE-Emp                                                                               |                                                                                                    | TEST TEST                                                                       |                                                                           |          |   |
|                                                                                        |                                                                                                    |                                                                                 |                                                                           |          |   |

Please note, if a sub-user has 'Inbox Administrator' permissions, they will have access to all documents in the Revenue Record, regardless if they have been restricted from that PAYE-EMP employer number by the Administrator.

| Service                          | No | Yes |
|----------------------------------|----|-----|
| Add New                          |    |     |
| Revise                           |    |     |
| Amend Email Addresses            |    |     |
| Revoke                           |    |     |
| Set Signature Requirements       |    |     |
| nbox Administration              |    |     |
| Submit Registration              |    |     |
| Access Direct Debit Instruction  |    |     |
| Access Electronic Funds Transfer |    |     |
| Access Secure Upload             |    |     |

For PAYE Modernisation, output will not be sent to the Revenue Record, however P35L filings will be available in the Revenue Record indefinitely.